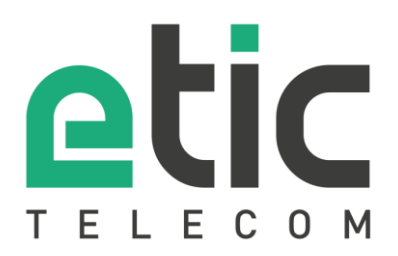

# Note d'application Prise en main de la solution EticDNS

- La solution Etic DNS
- Configuration du boitier IPL
- Création d'un espace client
- Création du nom de domaine
- Test de connexion
- Accompagnement pendant vos tests
- Showroom virtuel

Mise à jour le 23/04/2018

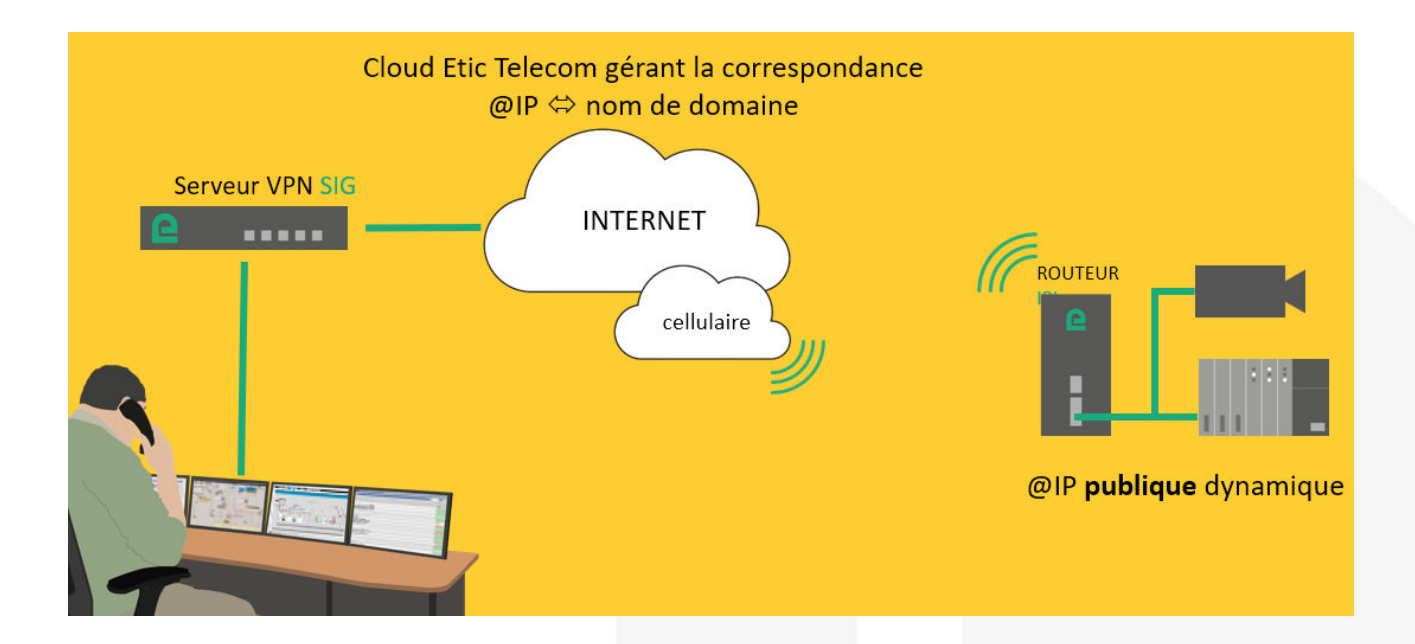

## 1) LA SOLUTION ETIC DNS

Etic Telecom propose un service gratuit de gestion de nom de domaine.

Cette solution s'adresse aux routeurs cellulaire disposant d'une adresse IP publique non fixe et ne pouvant donc être joint depuis un équipement distant.

Depuis les pages WEB de votre routeur IPL, vous avez la possibilité de choisir l'option Etic DNS. Depuis votre espace client, vous pourrez ensuite associer ce routeur à un nom de domaine de votre choix.

## 2) CONFIGURATION DU BOITIER IPL

Dans la rubrique « Configuration » => « Réseau », => « DNS dynamique », choisissez le service Etic DNS puis cliquer sur enregistrer.

| etic                                                 | IPL-DAC-400<br>site                                                                                                    |
|------------------------------------------------------|----------------------------------------------------------------------------------------------------|
| TELECOM                                              | Documentation   EN   FR                                                                                                    |
| Accueil                                              | > Accueil > Configuration > Réseau > DNS Dynamique                                                                                                    |
| Configuration                                        | Enregistrer Annuler Modifications sur la page non enregistrées                                                                                                    |
| Interfaces WAN                                       | Erronistromost duraminus à un DNS                                                                                                    |
| Interface LAN                                        | Linegisu einen uynaningue a un bwo                                                                                                    |
| Acces distant                                        | Vous pouver ajouter votre adresse IP publique à un serveur DNS si vous avez un compte et un nom de domaine (hostname) envegistré chez dyndns.org ou un autre fournisseur de service |
| Reseau                                               | ejuvainis.                                                                                                    |
| Connexions VPN                                       |                                                                                                    |
| <ul> <li>Houtage</li> <li>Dedeedee v VDDD</li> </ul> | Service de DNS dynamique EticDNS *                                                                                                    |
| Reconciance VRRP                                     | Adresse du serveur DDNS ELECANS L.com                                                                                                    |
| Redirection de port                                  | Noip                                                                                                    |
| NAT avance                                           | Enregistrer Annuler                                                                                                    |
| DMS Dupperigue                                       |                                                                                                    |
| OoS - DiffServ                                       |                                                                                                    |
| Sécurité                                             |                                                                                                    |
| Passerelles série                                    |                                                                                                    |
| Système                                              |                                                                                                    |
| Diagnostics                                          |                                                                                                    |
| Maintenance                                          |                                                                                                    |
| À propos                                             |                                                                                                    |
| Alert & Display                                      |                                                                                                    |

## 3) CRÉATION DE VOTRE ESPACE CLIENT

Connecter vous sur le site www.etictelecom.com et créez votre un espace client (cliquer sur « Je crée mon compte »).

Remplissez le formulaire en renseignant au minimum toutes les rubriques marquées en vert.

| LES AVANTAGES DU COMPTE                                                                                           | INSCRIPTION                                                                        |                 |  |
|----------------------------------------------------------------------------------------------------|------------------------------------------------------------------------------------|-----------------|--|
| D'ETIC TELECOM                                                                                                    | Société                                                                            |                 |  |
| -Une visualisation simple de vos sites distants connectés.<br>-L'accès à des options supplémentaires (alerte SMS. | Vous êtes                                                                          | •               |  |
| fonction M2Me,).                                                                                                  | Site web                                                                           |                 |  |
| -Un rechargement simple d'un pack de SMS dans le boitier<br>distant (IPL/RAS).                                    | Nom                                                                                | Prénom          |  |
| L'activation d'un client M2Me sur le serveur M2Me                                                                 | Fonction                                                                           |                 |  |
|                                                                                                    | Adresse e-mail                                                                     |                 |  |
|                                                                                                    | Numéro de téléphone                                                                |                 |  |
|                                                                                                    | Mot de passe                                                                       | Mot de passe    |  |
|                                                                                                    | 8 caractères minimum                                                               |                 |  |
|                                                                                                    | Je désire recevoir les dernières informations concernant les produits Etic Telecom |                 |  |
|                                                                                                    | Je ne suis pas un robot                                                            | reCAPTCHA.      |  |
| <                                                                                                    | Je c                                                                               | rrée mon compte |  |

Un message vous sera envoyé à l'adresse email enregistrée afin de finaliser la création du compte.

# 4) CRÉATION D'UN NOM DE DOMAINE

#### • Création d'un site distant.

Depuis l'espace client (Rubrique « Gestion des sites »), créer un site distant en lui donnant un nom et en saisissant la clé produit du Boitier IPL du site distant. La clé produit est visible depuis la rubrique « A propos » du menu de configuration

|                               | SPACE CLIENT                         |
|-------------------------------|--------------------------------------|
| 🙏 charles chaussonnier - Déco | nnecter                              |
| Gestion des sites             | Clients M2Me Modifier le compte      |
| Correct do oitoo              | NOUVEAU SITE                         |
| Camet de sites                |                                      |
| GROUPES                       |                                      |
| Nouveau groupe                | Clé du produit                       |
| Tous                          | 656DBE62-A562-4E59-BE9D-2B53BC4DA5CA |
|                               | ABANDONNER VALIDER                   |

• Création d'un nom de domaine associé au site distant.

Suivre les indications des deux schémas ci-dessous :

| GROUPES        | TOUS LES SITES     |           |                             |  |
|----------------|--------------------|-----------|-----------------------------|--|
| Nouveau groupe | Nouveau site       |           |                             |  |
| Tous           | Accès LAN ETIC     | + d'infos | - OPTION                    |  |
|                | Demo               | + d'infos | - OPTION                    |  |
|                | démo GPS           | + d'infos | - OPTION                    |  |
|                | ETIC DNS & IPL-DAC | +d'infos  | - OPTION                    |  |
|                | RAS-EW-100         | + d'infos | Renommer<br>Supprimer       |  |
|                | Valise de DEMO     | + d'infos | Déplacer<br>Ajouter nom DNS |  |

| Carnet de sites        | AJOUTER UN NOM DNS                                   |              |  |  |
|------------------------|------------------------------------------------------|--------------|--|--|
| GROUPES                | Clé du produit: 656dbe62-a562-4e59-be9d-2b53bc4da5ca |              |  |  |
| Nouveau groupe<br>Tous | Nom DNS<br>etic-ipl-dac-meylan                       | .eticdns.com |  |  |
|                        | ABANDONNER AJOUTER UN NOM DNS                        |              |  |  |

Vous pouvez visualiser le résultat en cliquant sur + d'info :

#### Carnet de sites

| GROUPES        | TOUS LES SITES     |                                                                |                                                                                  |          |   |
|----------------|--------------------|----------------------------------------------------------------|----------------------------------------------------------------------------------|----------|---|
| Nouveau groupe | Nouveau site       |                                                                |                                                                                  |          |   |
| Tous           | Accès LAN ETIC     | + d'Infos                                                      |                                                                                  | - OPTION | ¢ |
|                | Demo               | + d'infos                                                      |                                                                                  | + OPTION | ۰ |
|                | démo GPS           | + d'infos                                                      |                                                                                  | - OPTION | • |
|                | ETIC DNS & IPL-DAC | - d'infos<br>Clé produit<br>Options<br>SMS restants<br>Nom DNS | 656dbe62-a562-4e59-be9d-<br>2b53bc4da5ca<br>0<br>etic-ipl-dac-meylan.eticdns.com | - OPTION | 0 |

## 5) TEST DE CONNEXION

Depuis le menu « invite de commande » ou un terminal, envoyer un ping sur le nom de domaine retenu.

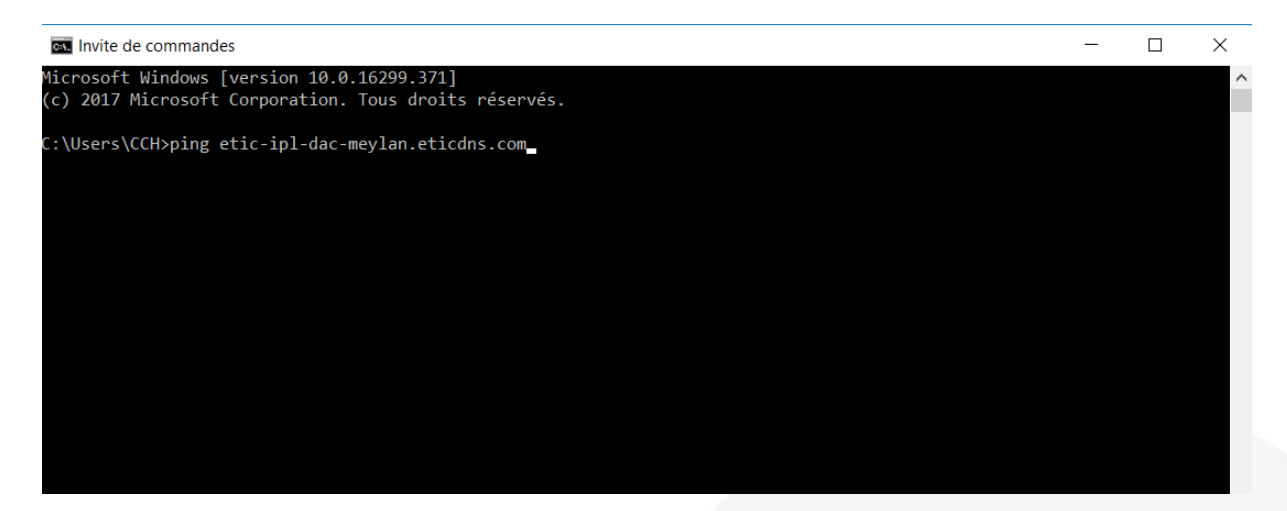

# 6) ACCOMPAGNEMENT PENDANT VOS TESTS

Vous pouvez contacter notre hot line au 04 76 04 20 05 ou via hotline@etictelecom.com.

# 7) SHOWROOM VIRTUEL (ACCESSIBLE DEPUIS LA PAGE D'ACCUEIL DU SITE WEB)

Vous avez également la possibilité en vous connectant simplement sur notre site WEB <u>www.etictelecom.com</u> (rubrique « Support » puis « showroom virtuel ») de vous familiariser avec la configuration de nos produits.

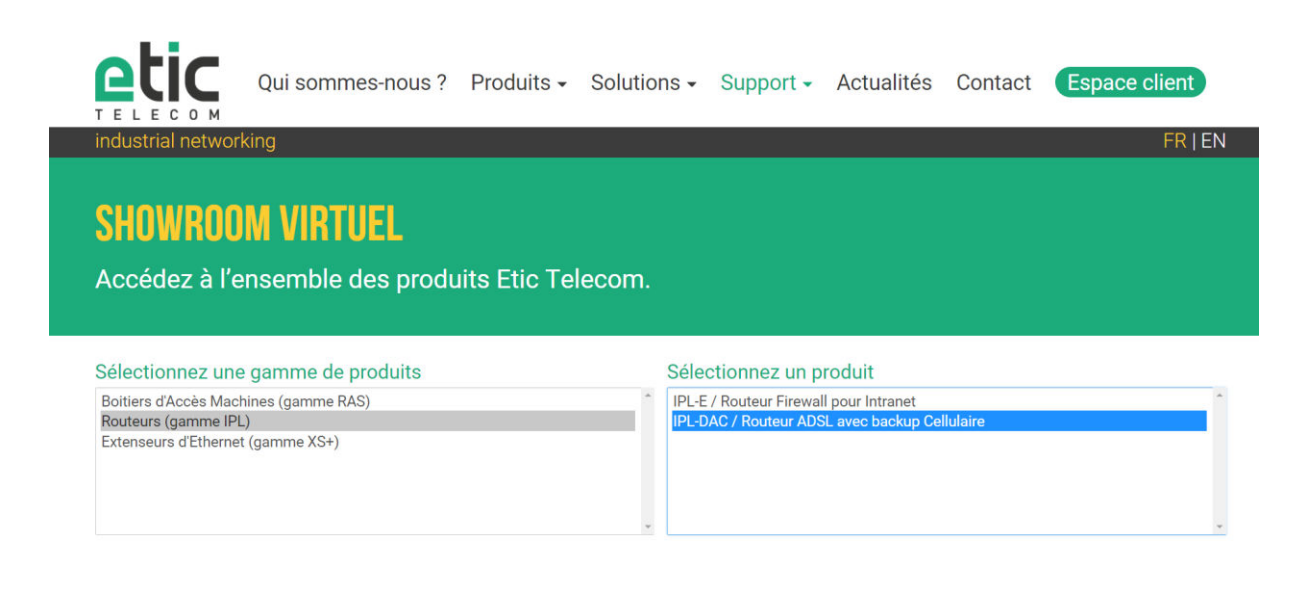

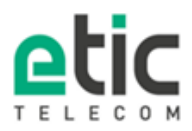

13, chemin du Vieux Chêne 38240 Meylan Tél. 04 76 04 20 00 Fax. 04 76 04 20 01 www.etictelecom.com

DOC\_MPR\_IPL\_Prise en main solution Etic DNS\_A